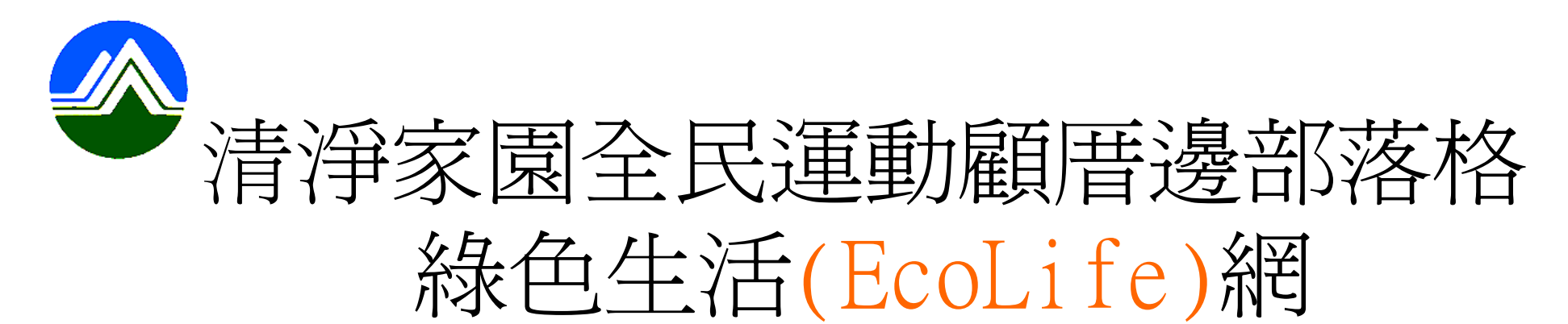

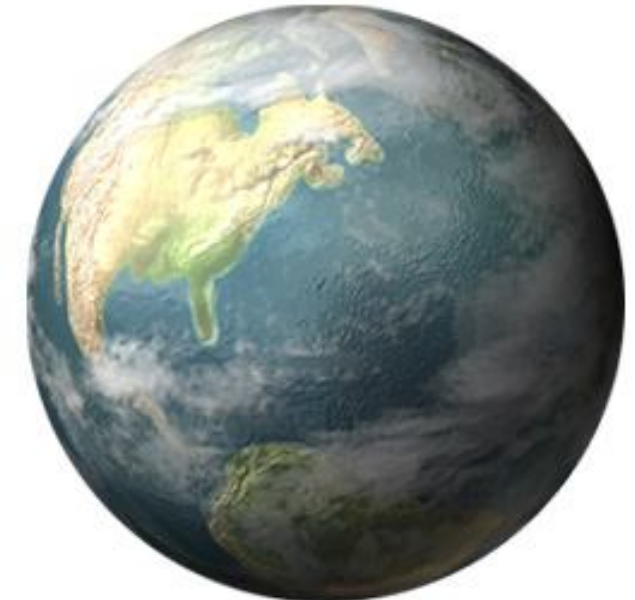

## 加入組織及組織管理

## 操作手册

中華民國九十八年九月

## 操作流程與步驟簡述

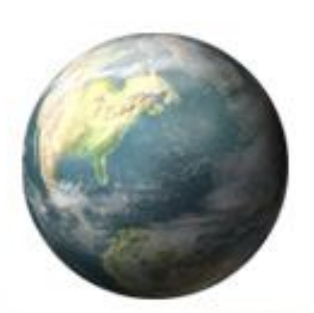

1. 登入帳密>> 進入管理後台

- 個人加入組織: 【組織朋友】>> 【加入組織/志義工】>> 【加入此團體】請務必點 選系統功能上的學生
- 3. <u>團體加入組織</u>:【組織管理】>>【申請 (加入/結盟)部落格】>>【加入此團 體】請務必點選系統功能上的一般員工
- 管理組織: 【組織管理】>>【管理審
   合】>>【 勾選同意或不同意】

注意事項

![](_page_2_Picture_1.jpeg)

- 個人/團體帳號只准許加入單一公家機關的成員。
   也就是每個帳號只可有一個上線!
- 加入組織後,需管理者審合,審合後才算加入組 織成功。
- 管理者請記得登入審合勾選是否同意加入。
- 加入組織成員時,學生請務必在系統功能身份別
   上點選〇學生。
- 加入組織成員時,教職員請務必在系統功能身份
   上別點選〇一般員工。

![](_page_3_Picture_0.jpeg)

![](_page_4_Picture_0.jpeg)

| 加入組織         | Step1 申請加入組織                                                           | Step2                                                      | 管理審核                       | <del>人</del>           |                                             |                        |
|--------------|------------------------------------------------------------------------|------------------------------------------------------------|----------------------------|------------------------|---------------------------------------------|------------------------|
| step<br>請(力  | 1:點選【組織管理】>>【目<br>口入/結盟)的部落格                                           | <b>†</b>                                                   | 【清淨家園館和                    | [通終色生活編]               | 1 首頁   我的都落                                 | 音   登出 (ec             |
| e 管家 基本資料 日言 | 志 活動 績效填報 文章                                                           | 組織管理 ♥ 照顧區                                                 | 知識庫                        | 統計                     | 服務平台                                        | 個人化                    |
| 選擇操作的部落格     | 管理後台 » e 管家                                                            | 申請(加入/結盟)部落格<br>管理審核                                       |                            |                        |                                             |                        |
|              | 綠網檢擧扣分機制啟動公告                                                           | 組織維護                                                       |                            |                        | 公告日期:                                       | 2009/10/16             |
| 全 部 前能減碳     | 緣網環保戰鬥力積點的統計,原意是呈現每                                                    | 環保森林組織圖<br>戰鬥力                                             | Q,惟發現有少數使用者以各種方式鑽漏洞來賺取戰    |                        |                                             | 來賺取戰                   |
| 資源循環         | 門刀積點,對於具正認具從事環保工作乙部<br>舉案件的分析,於系統完成檢舉及扣分機制購                            | (於真正認真從事環保工作之部剤<br>f · 於系統完成檢舉及扣分機制開 志義工                   |                            |                        | 分方式外,經由幾個月來檢                                |                        |
| 去污保育         |                                                                        |                                                            |                            |                        | 1¥                                          | 細內容 🔻                  |
| 整潔美化         | 鼓勵填寫線上問卷                                                               |                                                            |                            |                        | 公告日期:                                       | 2009/10/15             |
| -            | 為更瞭解國人對節能減碳的相關認知,如緣色<br>一份問卷,系統將給予10點戰鬥力作為回饋。                          | 能源、溫室氣體管制資訊、<br>線上問卷連結:http://ecc                          | 環境教育等討<br>blife.epa.gov.tv | 論議題,已彰<br>w/Cooler/Sur | 設計問卷進行調查<br>rvey/SurveyList.<br>詳           | ,每填寫<br>aspx<br>細內容 ▼  |
|              | 98年綠網優良部落格評鑑暨頒獎活動                                                      | 開跑嘍!(98/09/11~98                                           | /12/10)                    |                        | 公告日期:                                       | 2009/09/04             |
| 節能無悔         | 為鼓勵參與經營綠網部落格之個人及團體,特<br>12月10日止。不限性別、年齡,全民皆可參加<br>透過本次評鑑活動,就有機會獲得數位相機及 | :規劃辦理綠網優良部落格靜<br>加;加入清淨家園顧厝邊綠<br>:小筆電!誠擊邀請您 <mark>興</mark> | P鑑暨頒獎活動<br>色生活網(EcoL       | ,活動期間自<br>ife,簡稱綠絲     | 198年9月 <mark>1</mark> 1日起<br>1)部落格並上網到<br>詳 | 至98年<br>读表日誌,<br>細內容 ▼ |
|              | 外網原X軸【統計】與【排行榜】合併                                                      | f成【績效】                                                     |                            |                        | 公告日期:                                       | 2009/09/03             |

![](_page_6_Picture_0.jpeg)

## Step1 申請加入組織

查詢

Step2 管理審核

![](_page_6_Picture_3.jpeg)

組織管理 » 申請(加入 / 結盟)部落格 (2) 如何建立組織樹? (2) 什麼是申請其他部落格?

部落格查讀 臺北市政府環境保護局

step1:輸入直屬上級機關名稱或 其部落格帳號,再按下查詢

| 序號  | 組織名稱                             | 組織名稱 操作 |      |                         |                 |
|-----|----------------------------------|---------|------|-------------------------|-----------------|
| 1   | 臺北市政府環境保護局士林區清潔隊 天母分隊 (200001)   | 加入此團體   | 請結盟  |                         |                 |
| 2   | 臺北市政府環境保護局士林區清潔隊 後港分隊 (z00002)   | 加入此團體申  | 請結盟  |                         |                 |
| 3   | 臺北市政府環境保護局士林區清潔隊 社子分隊 (z00003)   | 加入此團體申  | 請結盟  |                         |                 |
| 4   | 臺北市政府環境保護局士林區清潔隊 草山分隊 (z00004)   | 加入此團體申  | 請結盟  |                         |                 |
| 5   | 臺北市政府環境保護局士林區清潔隊 蘑雅分隊 (z00005)   | 加入此團體申  | 請結盟  |                         |                 |
| 6   | 臺北市政府環境保護局士林區清潔隊 文林分隊 (z00006)   | 加入此團體申  | 請結盟  |                         |                 |
| 7   | 臺北市政府環境保護局 (03774605)            | 加入此團體申  | 請結盟  |                         |                 |
| 8   | 臺北市政府環境保護局松山區清潔隊 中崙分隊 (25473033) | 加入此團體申  | 請結盟  |                         |                 |
| 9   | 臺北市政府環境保護局信義區清潔隊 (c6300200)      | 加入此團體申  | 請結盟  |                         |                 |
| 10  | 臺北市政府環境保護局士林區濤潔隊 隊 部 (c6301100)  | 加入此團體申  | 請結盟  |                         |                 |
| 11  | 臺北市政府環境保護局-2010年「垃圾零掩埋、資源全回收」(   | 加入此團體申  | 請結盟  | ndows Internet Funlower |                 |
| ste | p2:點選加入此團體                       |         |      | ② 您確定要申請成. 確定           | 盒此組織的下線嗎?<br>取消 |
|     |                                  | step3:  | 點選確定 |                         |                 |

![](_page_7_Picture_0.jpeg)

| 加入組織                      | Step1 申請加入組織                                                                                                    |                                                | Step                                     | 2 管理審                                                       | 核                      |                                      |                                       |
|---------------------------|----------------------------------------------------------------------------------------------------|------------------------------------------------|------------------------------------------|-------------------------------------------------------------|------------------------|--------------------------------------|---------------------------------------|
| step1:點選【組                | 織管理】>>【管理審核】                                                                                                    |                                                |                                          |                                                             |                        |                                      |                                       |
| ) Ecolife管理设合             |                                                                                                    | V                                              |                                          | 【清浮家医館酒                                                     | 通緣色生活網]                | 首頁   我的部落                            | 悟   登出 (ecolif                        |
| e 管家 基本資料 日               | 誌 活動 續效填報 文章                                                                                                    | 組織管理                                           | 照顧區                                      | 知識庫                                                         | 統計                     |                                      |                                       |
| 選擇操作的部落格                  | 管理後台 » e 管家                                                                                                    | 申請(加入/結盟<br>管理審核                               | )部落格                                     | 1                                                           |                        |                                      |                                       |
|                           | 線網檢器扣分機制啟動公告                                                                                                    | 組織維護                                           |                                          |                                                             |                        | 公告日期:                                | 2009/10/16                            |
| 全 部<br>節 能 減 碳<br>資 源 循 環 | 線網環保戰鬥力積點的統計,原意是呈現每<br>鬥力積點,對於真正認真從事環保工作之部<br>舉案件的分析,於系統完成檢舉及扣分機制開                                                                                     | 環保森林組織圖<br>聲<br>戰鬥力<br>聲<br>志義工 ▶              |                                          | 文,惟發現有少數使用者以各種方式鑽漏洞來賺取戰<br>公平正義,除修正相關計分方式外,經由幾個月來檢<br>詳細內容▼ |                        |                                      |                                       |
| 去污保育                      |                                                                                                    |                                                |                                          |                                                             |                        | AT                                   |                                       |
| 整潔美化                      | 鼓勵填寫線上問卷                                                                                                    |                                                |                                          |                                                             |                        | 公告日期:                                | 2009/10/15                            |
|                           | 為更瞭解國人對節能減碳的相關認知,如綠色<br>一份問卷,系統將給予10點戰鬥力作為回饋。                                                                                                    | 記能源、温室氣體<br>・線上間巻連結:                           | 管制資訊、<br>http://eco                      | 環境教育等討<br>life.epa.gov.tw                                   | 淪議題,已設<br>//Cooler/Sur | 計問卷進行調查<br>vey/SurveyList.<br>詳      | E · 每填寫<br>aspx<br>細內容 ▼              |
| 節能無悔                      | 98 中 禄 網 優 民 部 洛 格 評 鑑 暨 旗 獎 沽 動<br>為鼓 勵 參 與 經 營 綠 網 部 落 格 之 個 人 及 團 體 , 將<br>12月10日止。不限 性 別、 年 齡, 全 民 皆 可 參<br>透 過 本 次 評 鑑 活 動, 就 有 機 會 獲 得 數 位 相 機 及 | 開 跑 崾!(98/09<br>規劃辦理緣網優<br>加;加入清淨家團<br>小筆電!誠擊邀 | 9/11~98/<br>8.息部落格評<br>1.副顧厝邊緣包<br>1.請您與 | Y <b>12/10)</b><br>鑑暨頒獎活動<br>B生活網(EcoLit                    | ,活動期間自<br>fe,簡稱綠網      | 23百日期<br>98年9月11日趙<br>))部落格並上網到<br>詳 | 2009/09/04<br>2至98年<br>發表日誌,<br>細內容 ▼ |
|                           | 外網原X軸【統計】與【排行榜】合例                                                                                                    | 并成【績效】                                         |                                          |                                                             |                        | 公告日期:                                | 2009/09/03                            |

![](_page_9_Picture_0.jpeg)